## Anleitung Quickline E-Mail einrichten

# Windows Live Mail

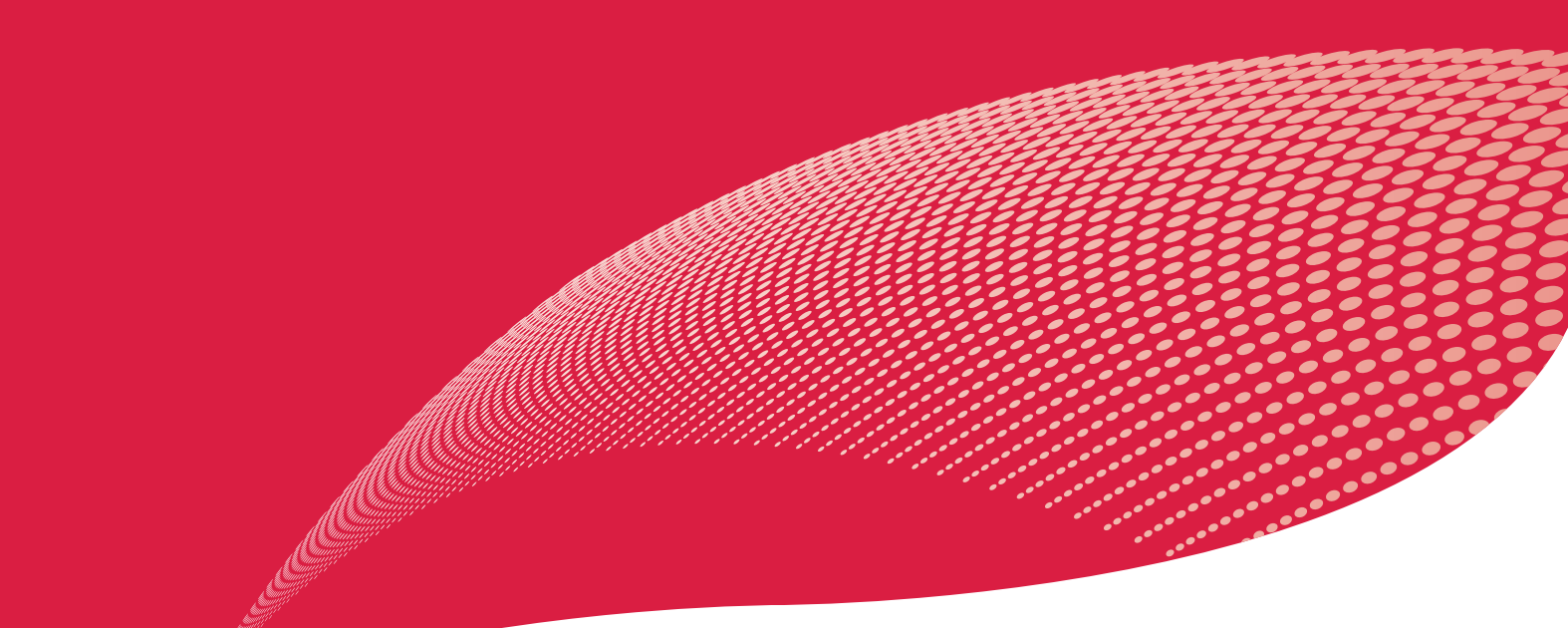

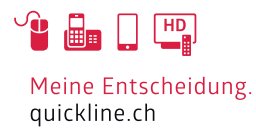

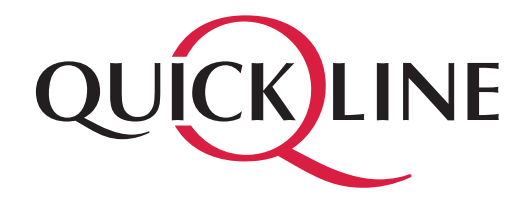

### Inhaltsverzeichnis

#### Inhalt

| 1 | Einstellungen im Live Mail | 3 |
|---|----------------------------|---|
| 2 | IMAP Konto einrichten.     | 5 |
| 3 | POP3 Konto einrichten      | 6 |

### 1. Einstellungen im Live Mail

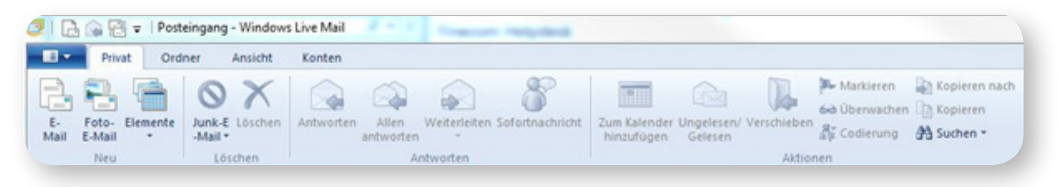

Starten Sie Windows Live Mail. Klicken Sie links oben auf das blaue Feld.

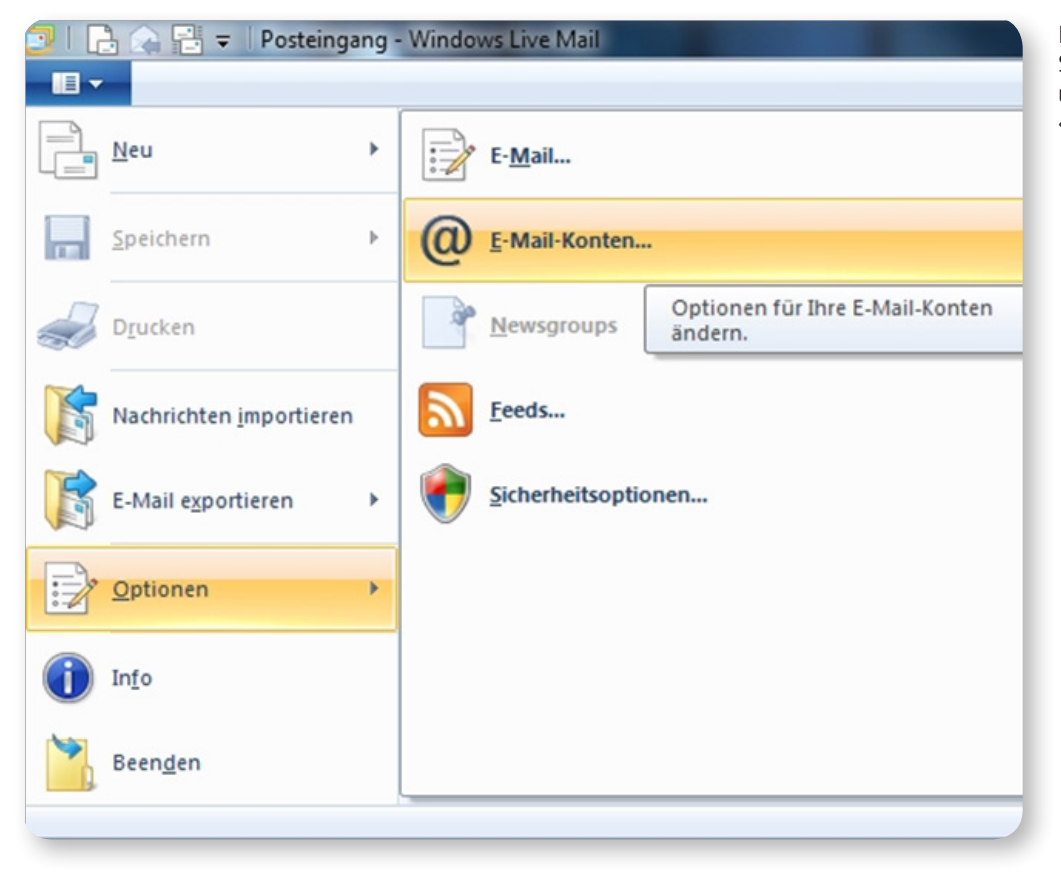

Klicken Sie nun auf die Schaltfläche «Optionen» und schliessend auf «E-Mail-Konten».

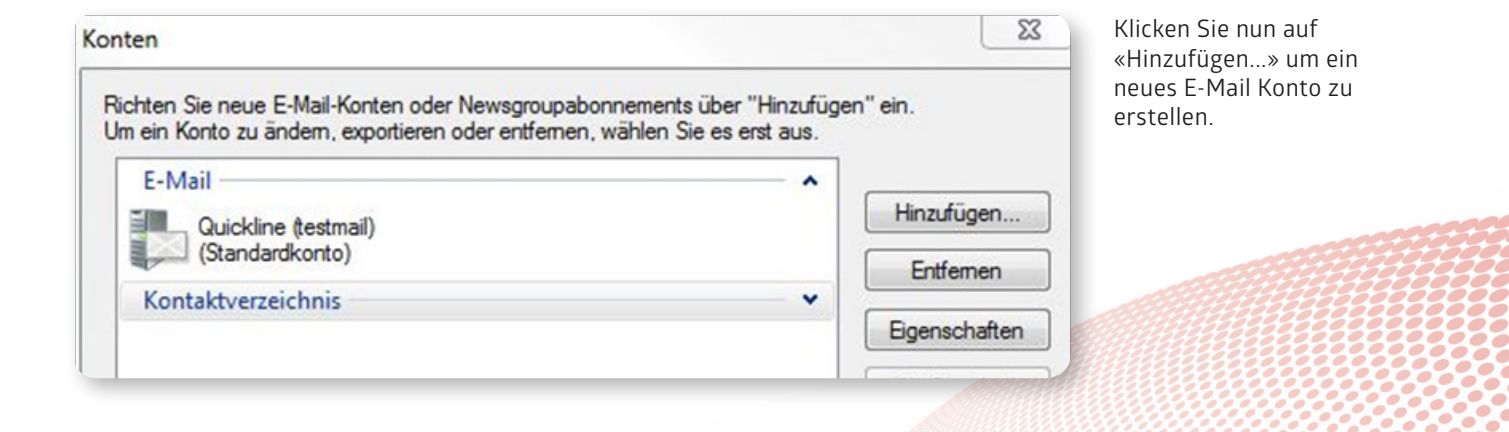

### 1. Einstellungen im Live Mail

|                                                                                                    |                                                                                                    | und klicken Sie auf «Weiter».                                                                                                    |
|----------------------------------------------------------------------------------------------------|----------------------------------------------------------------------------------------------------|----------------------------------------------------------------------------------------------------|
| Kontotyp auswählen<br>Welchen Kontotyp möchten S<br>E-Mail-Konto                                                                                                    | Sie hinzufügen?                                                                                                    |                                                                                                    |
| Kontaktverzeichnisk                                                                                                    | onto                                                                                                    |                                                                                                    |
|                                                                                                    | Weiter                                                                                                    | then                                                                                                    |
| Windows Live Mail                                                                                                    | Weiter Abbred                                                                                                    | Geben Sie nun im Feld «E-Ma<br>Adresse» Ihre E-Mail Adresse<br>und im Feld «Kennwort» das                                                                                                    |
| Nindows Live Mail<br>E-Mail-Konten hinzuf<br>Aelden Sie sich jetzt an, wenn Sie über ein<br>önnen Sie später eine erstellen.<br>Jei Windows Live anmelden                                                                        | Weiter Abbred                                                                                                    | then<br>Geben Sie nun im Feld «E-Ma<br>Adresse» Ihre E-Mail Adresse<br>und im Feld «Kennwort» das<br>dazugehörige Kennwort ein.<br>Im Feld «Anzeigename»<br>können Sie Ihren Namen oder<br>einen anderen beliebigen<br>Anzeigename eintragen.                                                                                                    |
| Windows Live Mail<br>E-Mail-Konten hinzuf<br>Aelden Sie sich Jetzt an, wenn Sie über ein<br>Jonnen Sie später eine erstellen.<br>Bei Windows Live anmelden                                                                       | Weiter Abbred                                                                                                    | Geben Sie nun im Feld «E-Ma<br>Adresse» Ihre E-Mail Adresse<br>und im Feld «Kennwort» das<br>dazugehörige Kennwort ein.<br>Im Feld «Anzeigename»<br>können Sie Ihren Namen oder<br>einen anderen beliebigen<br>Anzeigename eintragen.                                                                                                    |
| Windows Live Mail<br>E-Mail-Konten hinzuf<br>Aelden Sie sich jetzt an, wenn Sie über ein<br>Jönnen Sie später eine erstellen.<br>Bei Windows Live anmelden<br>-Mail-Adresse:<br>testmail@quickline.ch                            | Weiter Abbred<br>Weiter Abbred<br>Weiter Dverfügen. Falls Sie über keine verfügen,<br>be Windows Live ID verfügen. Falls Sie über keine verfügen,<br>Die meisten E-Mail-Konten können mit Windows Live<br>verwendet werden, einschließlich | <ul> <li>Geben Sie nun im Feld «E-Ma<br/>Adresse» Ihre E-Mail Adresse<br/>und im Feld «Kennwort» das<br/>dazugehörige Kennwort ein.<br/>Im Feld «Anzeigename»<br/>können Sie Ihren Namen oder<br/>einen anderen beliebigen<br/>Anzeigename eintragen.</li> <li>Mail</li> <li>Achten Sie darauf, dass Sie<br/>die Option «Servereinstellun-<br/>gen manuell konfigurieren»</li> </ul>                                                                                                    |
| Windows Live Mail E-Mail-Konten hinzuf Aelden Sie sich jetzt an, wenn Sie über ein önnen Sie später eine erstellen. Bei Windows Live anmelden -Mail-Adresse: testmail@quickline.ch Vindows Live-E-Mail-Adresse holen             | Weiter Abbred<br>Ügen<br>ne Windows Live ID verfügen. Falls Sie über keine verfügen,<br>Die meisten E-Mail-Konten können mit Windows Live<br>verwendet werden, einschließlich<br>Hotmail<br>Geneil                                         | Image: State of the state of the state |
| Windows Live Mail E-Mail-Konten hinzuf Aelden Sie sich Jetzt an, wenn Sie über ein önnen Sie später eine erstellen. 3ei Windows Live anmelden :-Mail-Adresse: testmail@quickline.ch Vindows Live-E-Mail-Adresse holen 'ennwort:  | Weiter Abbred<br>Weiter Abbred<br>Ugen<br>te Windows Live ID verfügen. Falls Sie über keine verfügen,<br>Die meisten E-Mail-Konten können mit Windows Live<br>verwendet werden, einschließlich<br>Hotmail<br>Gmail<br>und viele weitere.   | Image: Steen steen       Geben Sie nun im Feld «E-Ma         Adresse» Ihre E-Mail Adresse       und im Feld «Kennwort» das         dazugehörige Kennwort ein.       Im Feld «Anzeigename»         können Sie Ihren Namen oder       einen anderen beliebigen         Anzeigename eintragen.       Achten Sie darauf, dass Sie         Mail       Achten Sie darauf, dass Sie         die Option «Servereinstellungen manuell konfigurieren»         angewählt haben.                                                                                                    |
| Windows Live Mail E-Mail-Konten hinzuf Aelden Sie sich jetzt an, wenn Sie über ein ionnen Sie später eine erstellen. Bei Windows Live anmelden :-Mail-Adresse: testmail@quickline.ch Vindows Live-E-Mail-Adresse holen Sennwort: | Weiter Abbred<br>Weiter Abbred<br>Ugen<br>ne Windows Live ID verfügen. Falls Sie über keine verfügen,<br>Die meisten E-Mail-Konten können mit Windows Live<br>verwendet werden, einschließlich<br>Hotmail<br>Gmail<br>und viele weitere.   | Image: State of the state of the state |

Test Name

Servereinstellungen manuell konfigurieren

Abbrechen Weiter

### 2. IMAP Konto einrichten

Wir empfehlen ein IMAP Konto einzurichten, falls Sie POP3 verwenden möchten, überspringen Sie diese Seite.

#### Informationen zum Posteingangsserver

Servertyp: IMAP Serveradresse: imap.quickline.com Port: 993 Erfordert eine sichere Verbindung (SSL): muss eingeschaltet werden (Häkchen setzen) Authentifizierung mit: Klartext Anmeldebenutzername: Ihre komplette E-Mail Adresse

#### Informationen zum Postausgangsserver

Serveradresse: smtp.quickline.com Port: 465 Erfordert eine sichere Verbindung (SSL): muss angewählt werden (Häkchen setzen) Erfordert eine Authentifizierung: muss angewählt werden (Häkchen setzen)

| Windows Live Mail                                                                                                    |                                                                                                    | ×      |  |  |  |
|----------------------------------------------------------------------------------------------------|----------------------------------------------------------------------------------------------------|--------|--|--|--|
| Servereinstellungen konfige<br>Wenden Sie sich an Ihren ISP oder Netzwerkadministr<br>nicht kennen.                                                                                                    | Servereinstellungen konfigurieren<br>/enden Sie sich an Ihren ISP oder Netzwerkadministrator, wenn Sie die Einstellungen Ihres E-Mail-Servers<br>icht kennen. |        |  |  |  |
| Informationen zum Posteingangsserver                                                                                                    | Informationen zum Postausgangsser                                                                                                    | ver    |  |  |  |
| Servertyp:                                                                                                    | Serveradresse:                                                                                                    | Port:  |  |  |  |
| IMAP 🔹                                                                                                    | smtp.quickline.com                                                                                                    | 465    |  |  |  |
| Serveradresse:       Port:         imap.quickline.com       993         ✓ Erfordert eine sichere Verbindung (SSL)         Authentifizierung mit:         Klartext         Anmeldebenutzername:         testmail@quickline.ch | <ul> <li>Erfordert eine sichere Verbindung (SS</li> <li>Erfordert eine Authentifizierung</li> </ul>                                                           | .)     |  |  |  |
|                                                                                                    | Abbrechen                                                                                                    | Weiter |  |  |  |

Klicken Sie nun auf «Fertig stellen» um die Konfiguration abzuschliessen.

### 3. POP3 Konto einrichten

#### Informationen zum Posteingangsserver

Servertyp: POP Serveradresse: pop.quickline.com Port = 995 Erfordert eine sichere Verbindung (SSL): muss eingeschaltet werden (Häkchen setzen) Authentifizierung mit: Klartext Anmeldebenutzername: Ihre komplette E-Mail Adresse

#### Informationen zum Postausgangsserver

Serveradresse: smtp.quickline.com Port: 465 Erfordert eine sichere Verbindung (SSL): muss angewählt werden (Häkchen setzen) Erfordert eine Authentifizierung: muss angewählt werden (Häkchen setzen)

| Servereinstellungen konfigurieren         Wenden Sie sich an Ihren ISP oder Netzwerkadministrator, wenn Sie die Einstellungen Ihres E-Mail-Servers nicht kennen.         Informationen zum Posteingangsserver         Servertyp:       Informationen zum Postausgangsserver         Serveradresse:       Port:         pop.quickline.com       995         ✓ Erfordert eine sichere Verbindung (SSL)         Authentifizierung mit:         Klartext         Anmeldebenutzername:         testmail@quickline.ch | Windows Live Mail                                                                                                    |                                                                                                    | >       |
|----------------------------------------------------------------------------------------------------|----------------------------------------------------------------------------------------------------|----------------------------------------------------------------------------------------------------|---------|
| Serverainstellungen konfigurieren         Wenden Sie sich an Ihren ISP oder Netzwerkadministrator, wenn Sie die Einstellungen Ihres E-Mail-Servers nicht kennen.         Informationen zum Posteingangsserver         Servertyp:       Informationen zum Postausgangsserver         Serveradresse:       Port:         pop.quickline.com       995         ✓ Erfordert eine sichere Verbindung (SSL)         Authentifizierung mit:         Klartext         Anmeldebenutzername:         testmail@quickline.ch |                                                                                                    |                                                                                                    |         |
| Informationen zum Posteingangsserver<br>Servertyp: Serveradresse: Port:<br>pop.quickline.com 995<br>✓ Erfordert eine sichere Verbindung (SSL)<br>Authentifizierung mit:<br>Klartext ✓<br>Anmeldebenutzername:<br>testmail@quickline.ch                                                                                                    | Servereinstellungen konfig<br>Wenden Sie sich an Ihren ISP oder Netzwerkadministr<br>nicht kennen.                                          | <b>Urieren</b><br>rator, wenn Sie die Einstellungen Ihres E-Mail-                                            | Servers |
| Servertyp:       Serveradresse:       Port:         POP       ▼         Serveradresse:       Port:         pop.quickline.com       995         ✓ Erfordert eine sichere Verbindung (SSL)         Authentifizierung mit:         Klartext         Anmeldebenutzername:         testmail@quickline.ch                                                                                                    | Informationen zum Posteingangsserver                                                                                                    | Informationen zum Postausgangsserver                                                                         |         |
| POP       ▼       smtp.quickline.com       465         Serveradresse:       Port:       ✓ Erfordert eine sichere Verbindung (SSL)         pop.quickline.com       995         ✓ Erfordert eine sichere Verbindung (SSL)         Authentifizierung mit:         Klartext         Anmeldebenutzername:         testmail@quickline.ch                                                                                                    | Servertyp:                                                                                                    | Serveradresse:                                                                                               | Port:   |
| Serveradresse: Port:<br>pop.quickline.com 995<br>Erfordert eine sichere Verbindung (SSL)<br>Authentifizierung mit:<br>Klartext<br>Anmeldebenutzername:<br>testmail@quickline.ch                                                                                                    | POP 🗸                                                                                                    | smtp.quickline.com                                                                                           | 465     |
| Anmeldebenutzername:<br>testmail@quickline.ch                                                                                                    | Serveradresse: Port:<br>pop.quickline.com 995<br>Effordert eine sichere Verbindung (SSL)<br>Authentifizierung mit:<br>Klartext $\checkmark$ | <ul> <li>Erfordert eine sichere Verbindung (SSL)</li> <li>Erfordert eine <u>A</u>uthentifizierung</li> </ul> |         |
| testmail@quickline.ch                                                                                                    | Anmeldebenutzername:                                                                                                    |                                                                                                    |         |
|                                                                                                    | testmail@quickline.ch                                                                                                    |                                                                                                    |         |

Klicken Sie nun auf «Fertig stellen» um die Konfiguration abzuschliessen.